## **Environmental change – monitoring with RS**

The extended record of remotely sensed imagery enables:

- a. Map current and past land cover
- b. Monitor change e.g. since 1984 (Landsat 5 TM) lower res. from 1972

There are always changes, but with increasing population, resource extraction and impacts, global warming etc..

These have various characteristics
a. Long / short term
b. Gradual / catastrophic
c. Local / global
d. Single event / cyclical

e. Natural / human induced

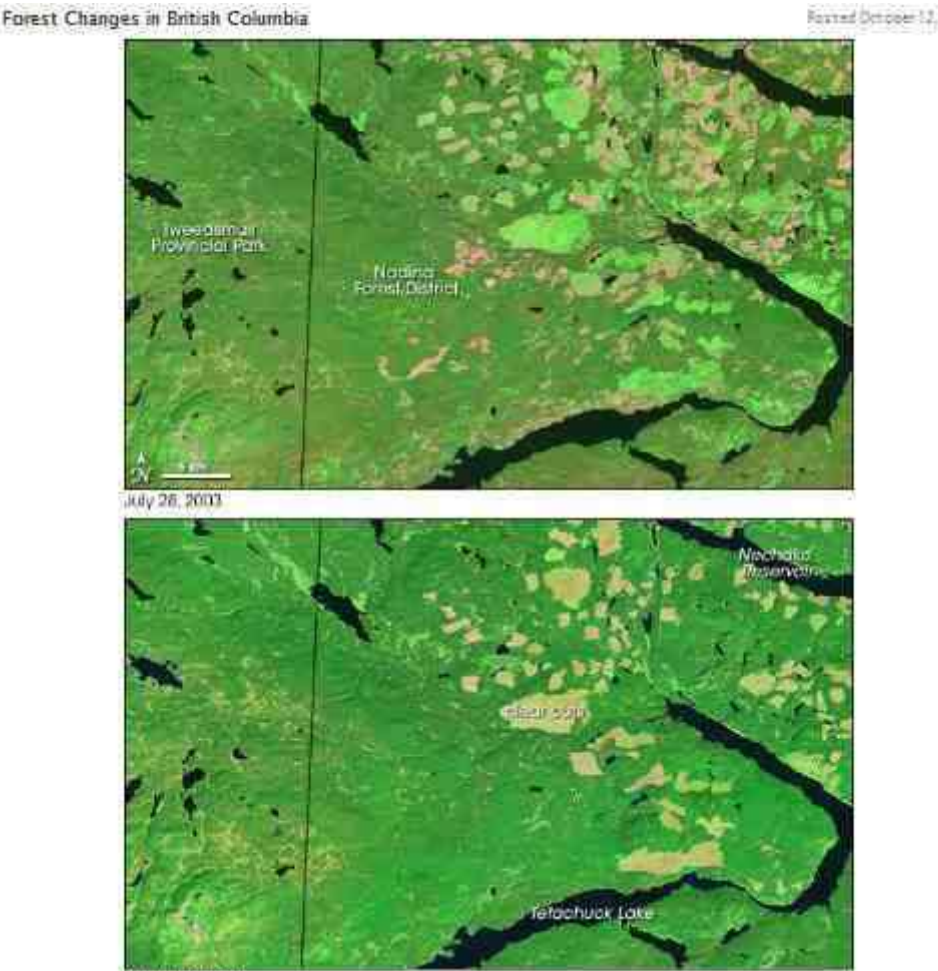

August 22, 1992

## Google Earth Time Lapse 1984-2022

40 years of Landsat images, RGB, >70,000 images - >1 petabytes of data <u>https://earthengine.google.com/timelapse/</u>

Note: mountain areas are affected by seasonal snow, Landsat 7 by stripes

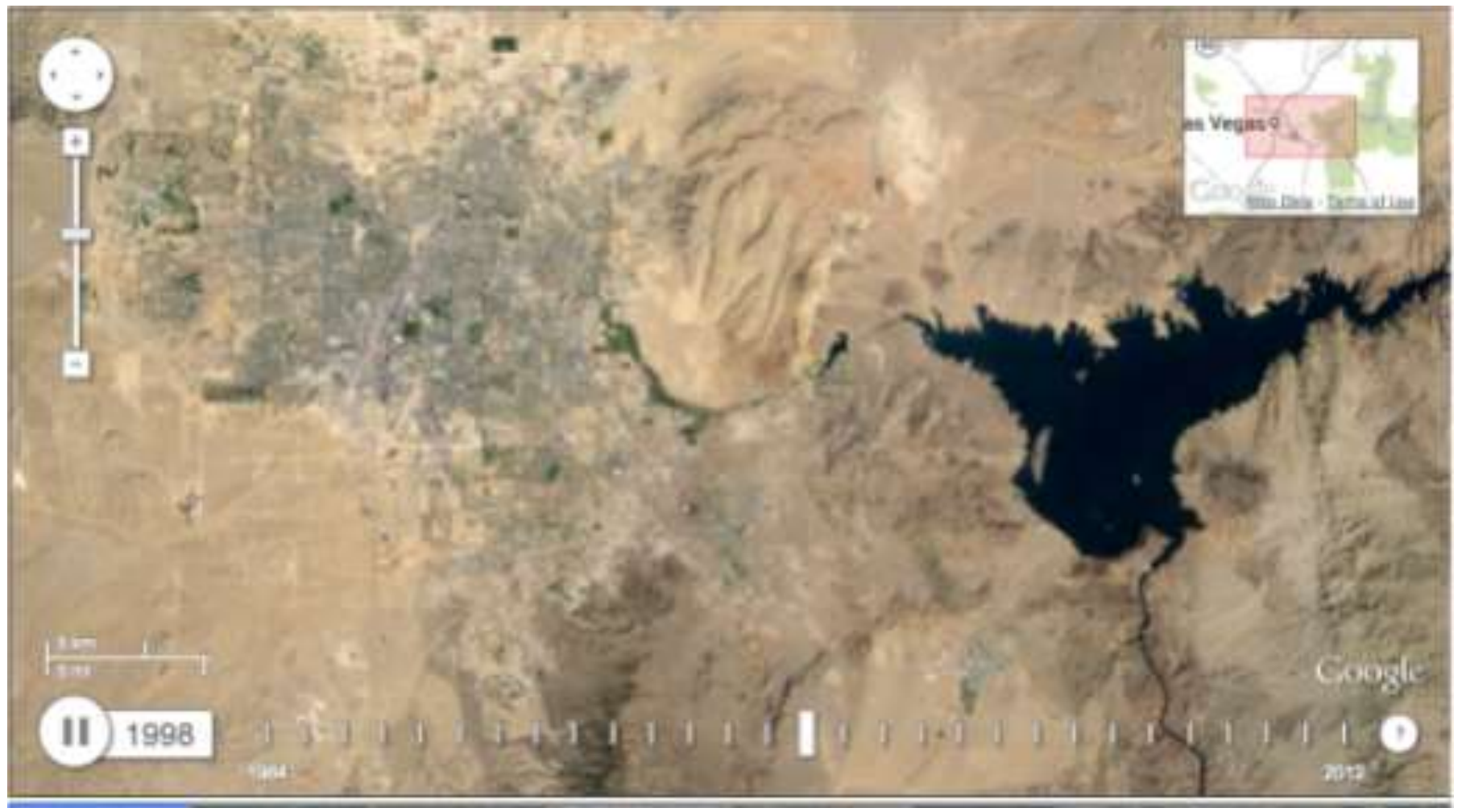

Ft. MacMurray: https://www.smithsonianmag.com/smart-news/google-earths-new-tools-shows-32-years-changing-planet-180961251/

## **GEOG357:** Environmental change exercise 2024

... the world is your oyster. Pick a good example

Goal: identify an event or change somewhere in (1972) 1984 - 2024, and find/download/clip before/after image ... see below

This could also be before/after and then beyond (but not required) e.g. before / after fire -> and also regrowth

Download and prepare images in Lab 6: Oct 16 \*

\*schedule-based – we also have time next week

Send your slides via moodle or email by Oct 30, 17:00

Give a 3 minute summary in class on Oct 31 (Nov 5 if you miss that day)

## The Landsat collection has the longest record

Landsat 1-3 MSS 1972-84 (80m, no SWIR)

2013 ->

Landsat 5 TM 1984-2011

Landsat 7 ETM+ 1999-2002

(afterwards striped except for centre strip)

Landsat 9 OLI 2022->

Landsat 8 OLI

The before/after should be from the same season/month and near as possible to the 'anniversary date' but phenology can vary by 2 weeks either way Cloud-free is more important than exact date

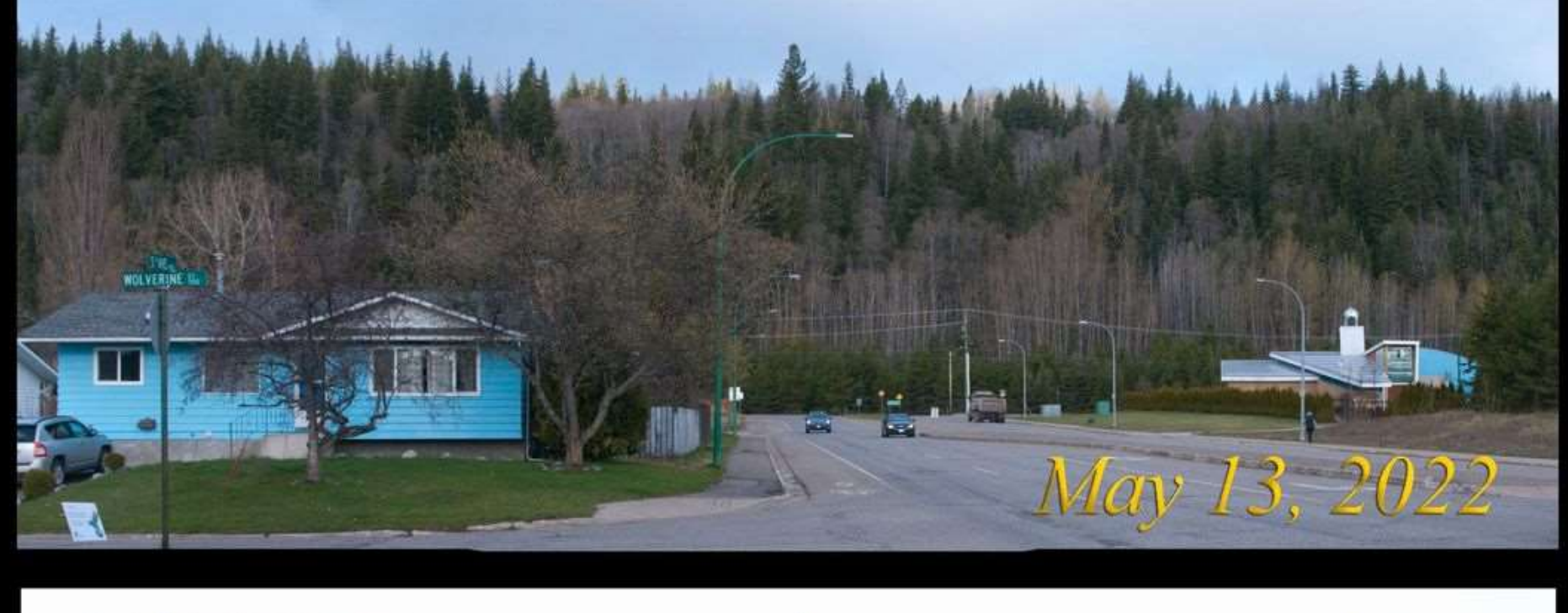

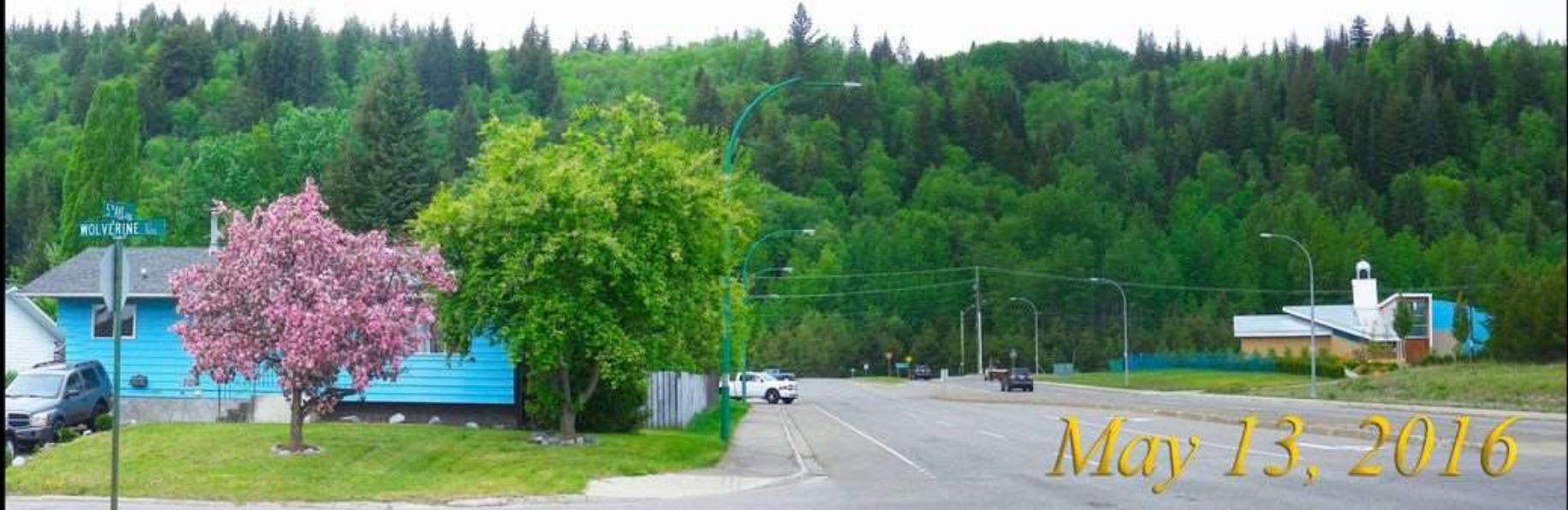

# **Landslide Dams the Chilcotin River**

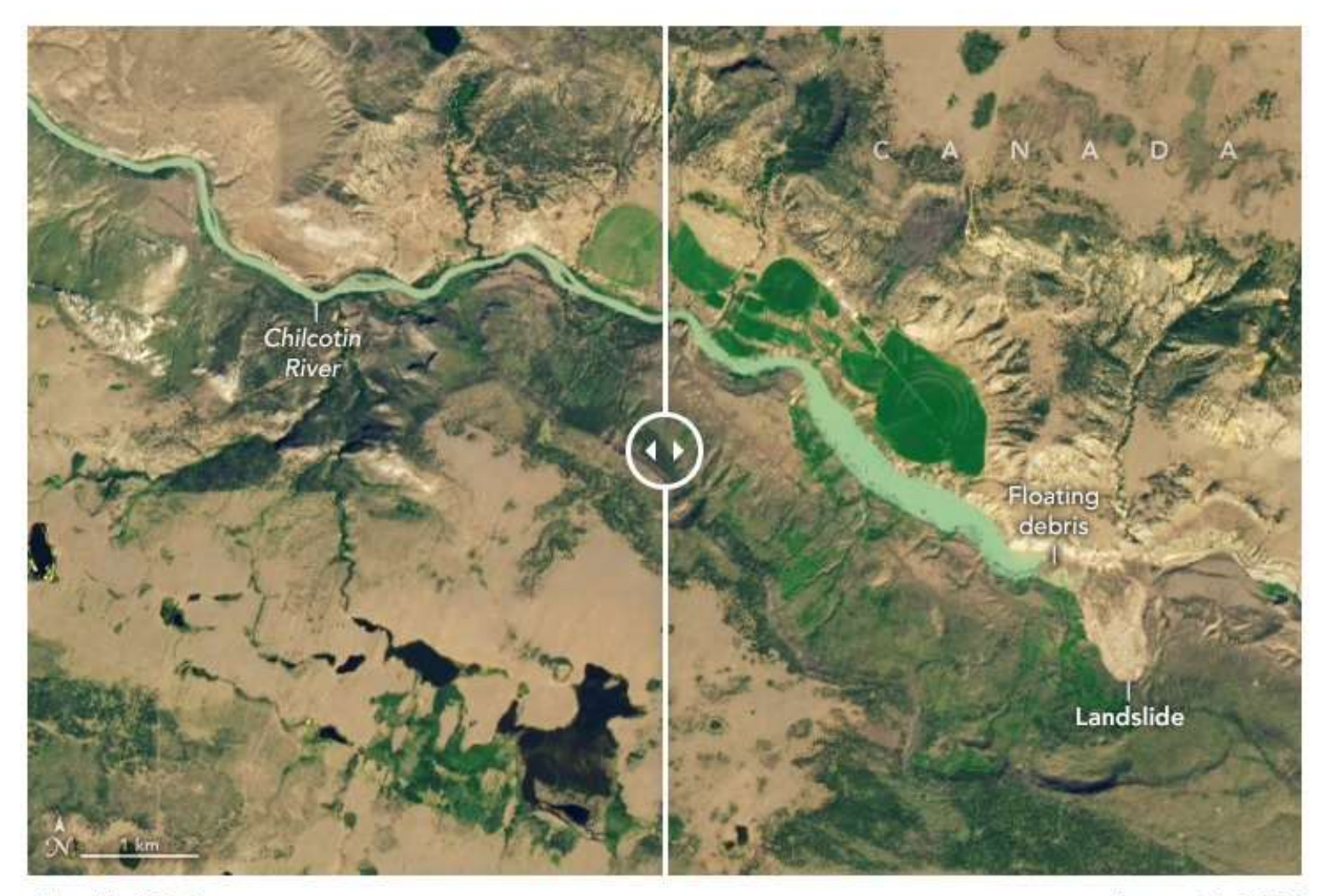

July 16, 2024

August 1, 2024

#### https://earthobservatory.nasa.gov/images/153158/landslide-dams-the-chilcotin-river

#### GEOG357 environmental change before / after

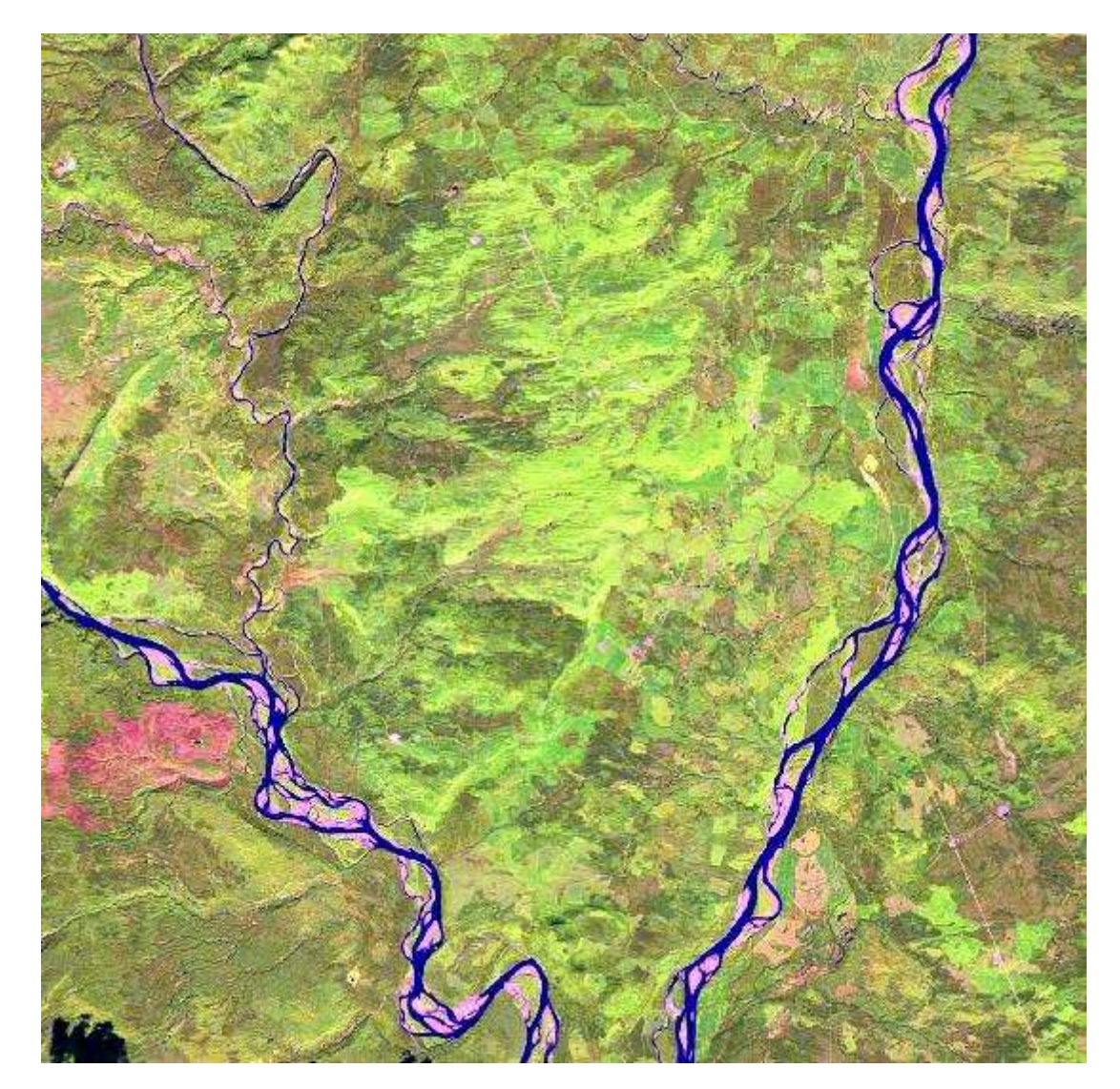

10% assignment – you select/download two images showing change

Nelson Forks September 3<sup>rd</sup> 2017 Nelson Forks September 9<sup>th</sup> 2019

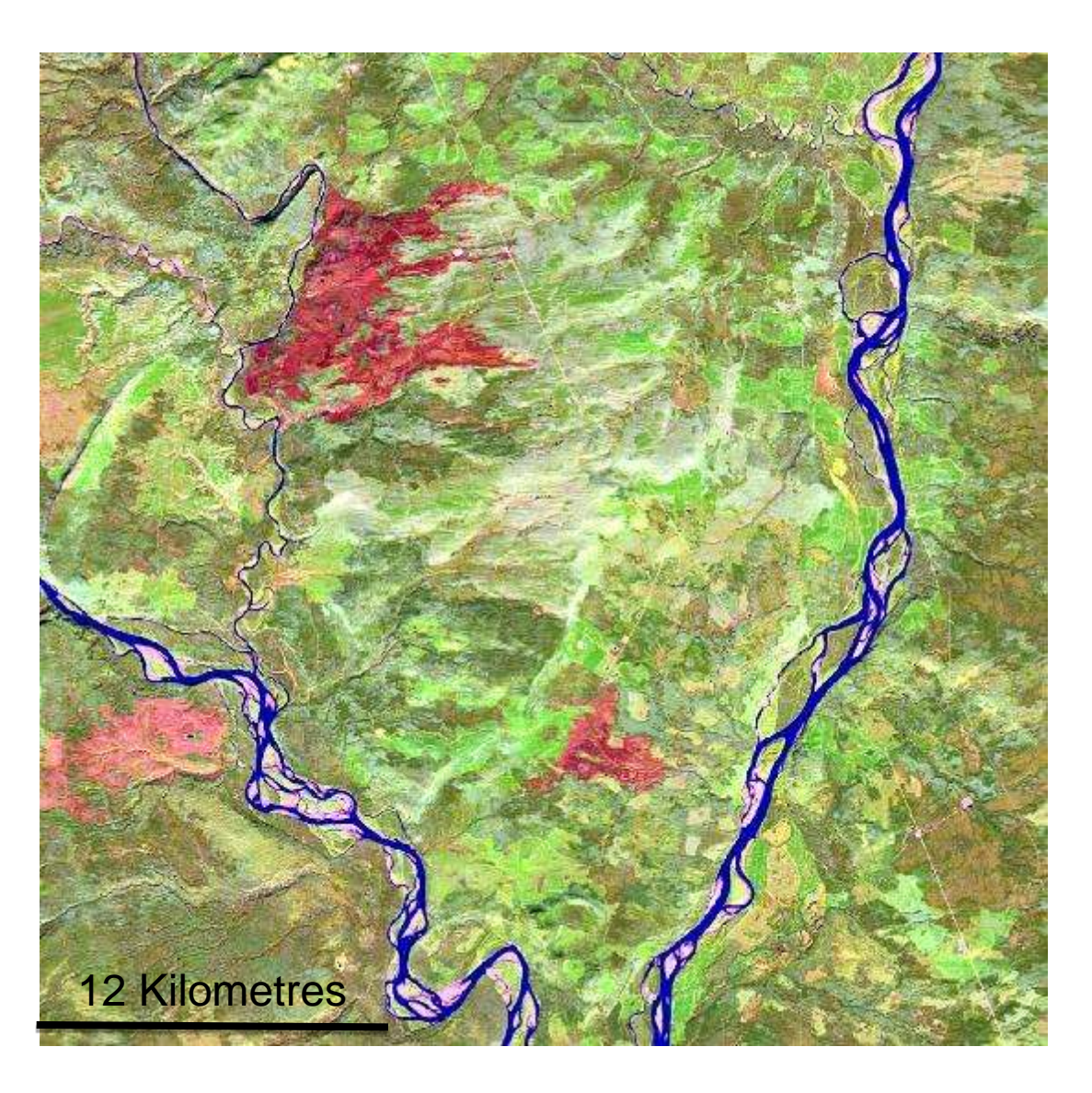

Pick an area and topic of interest to you and your studies

# Three Gorges Dam, China Dam location: 30°49' North 111°00' East

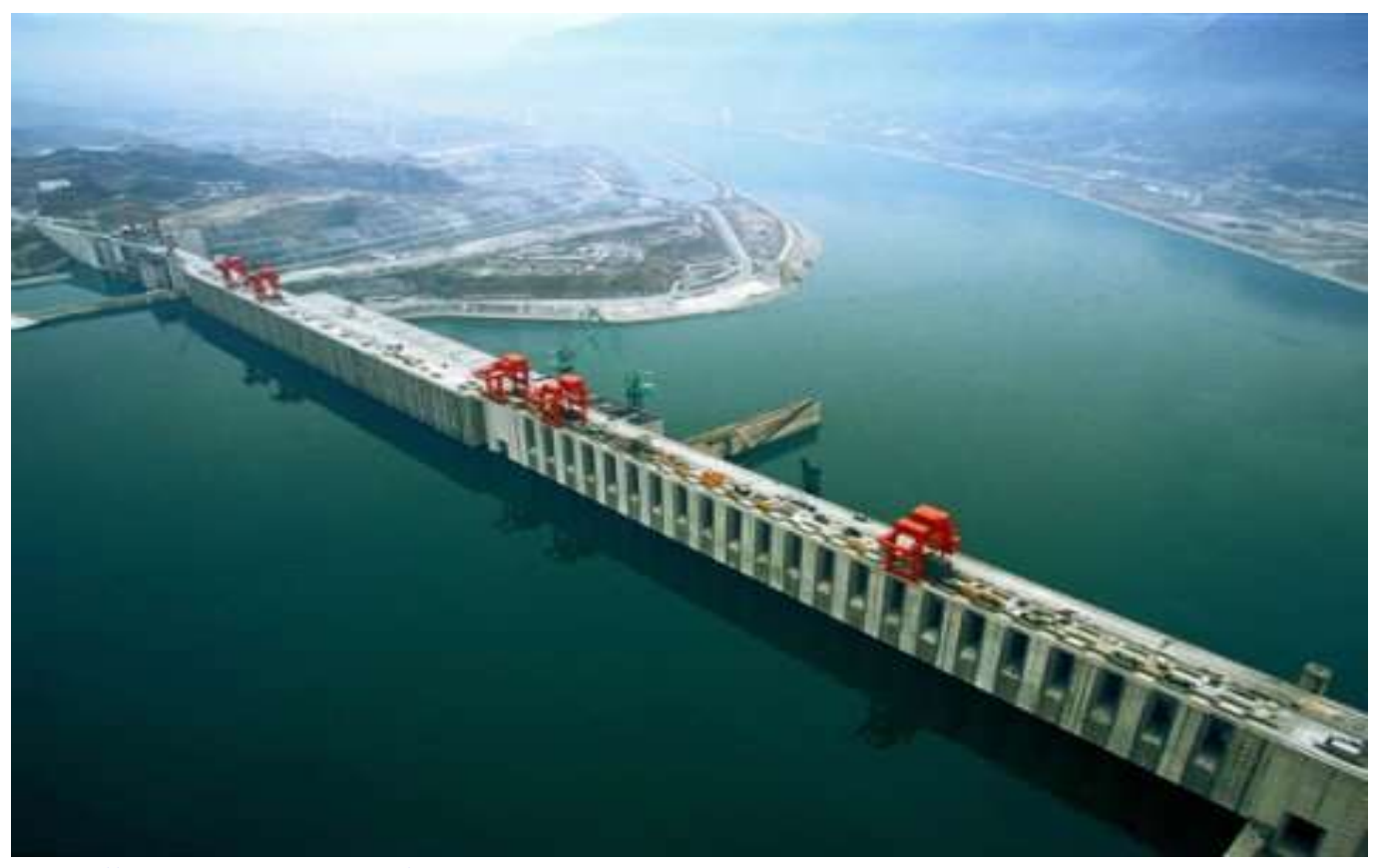

http://www.businessinsider.com/chinas-enormous-three-gorges-dam-is-turning-out-to-be-a-huge-mistake-2012-4

**Environmental Change** 

### Sandouping, August 1999

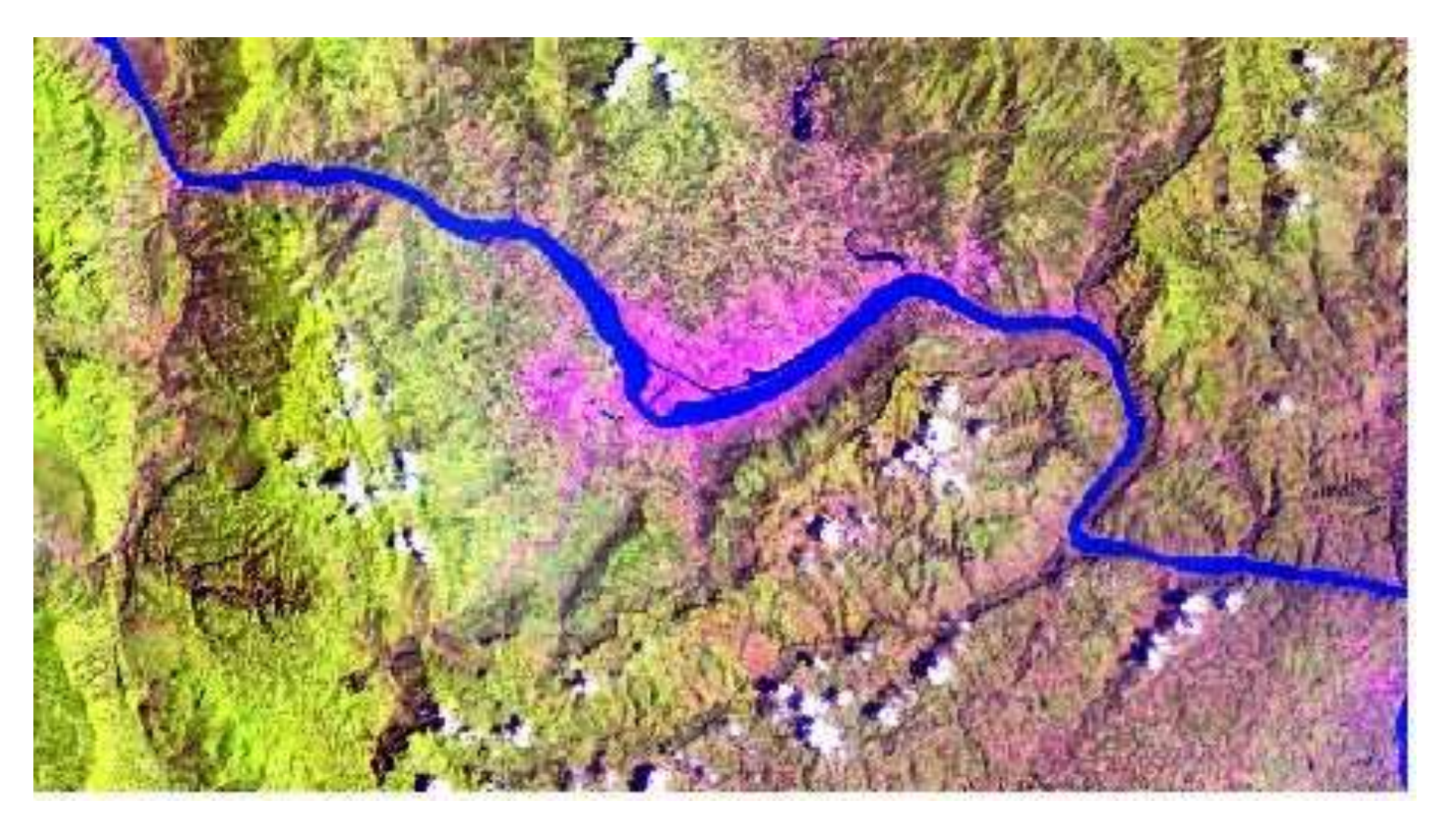

### Sandouping, August 2017

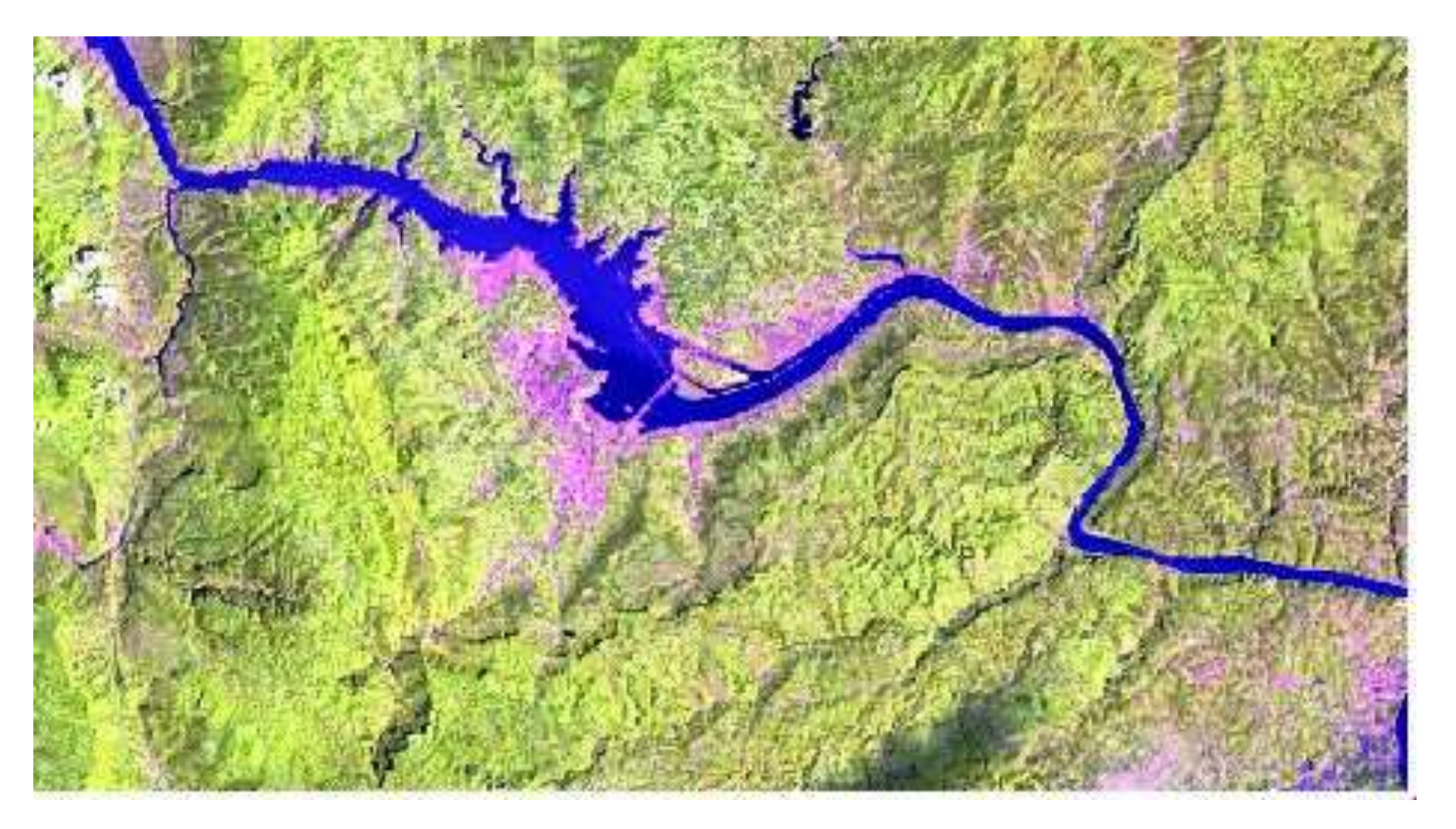

### Bohai Bay 2000-2023

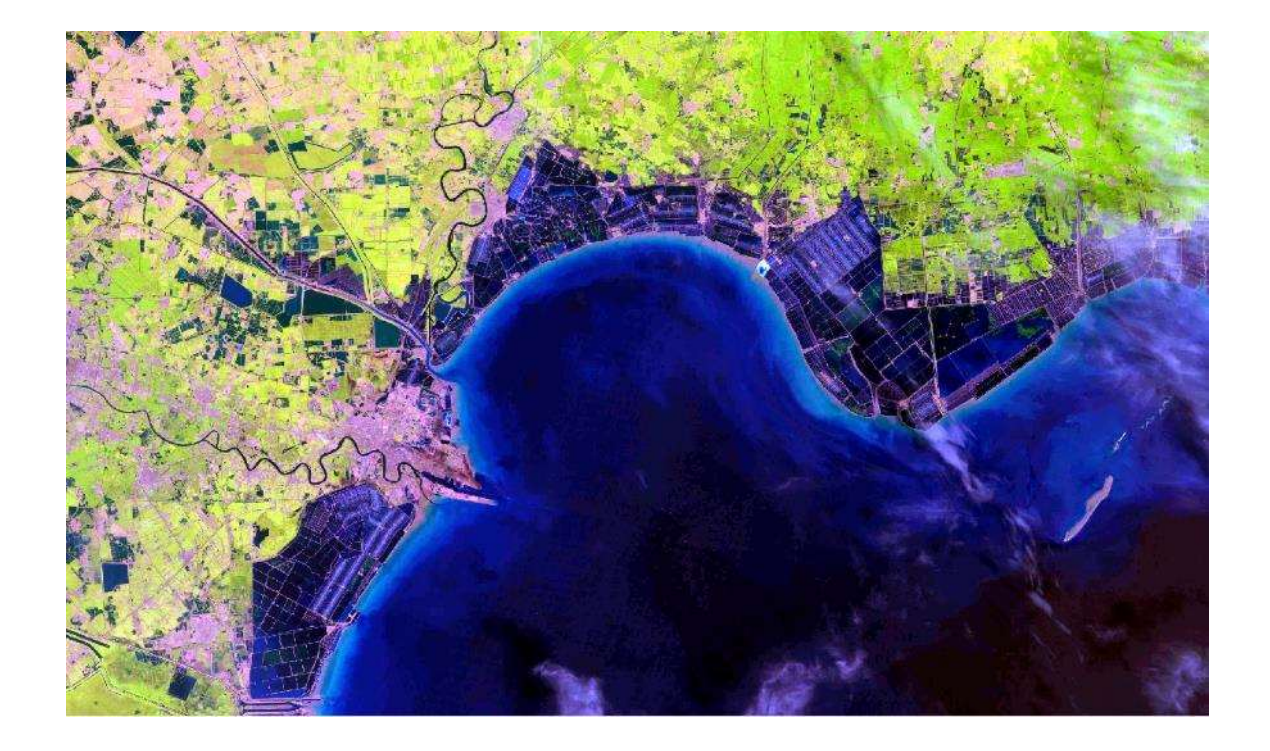

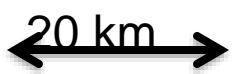

# 2000 Aug 29

- New developed industry area
- Increase in economic zone
- The construction of shipping port
- Decrease area in aquaculture
- Increase in discharge of Chaobai river

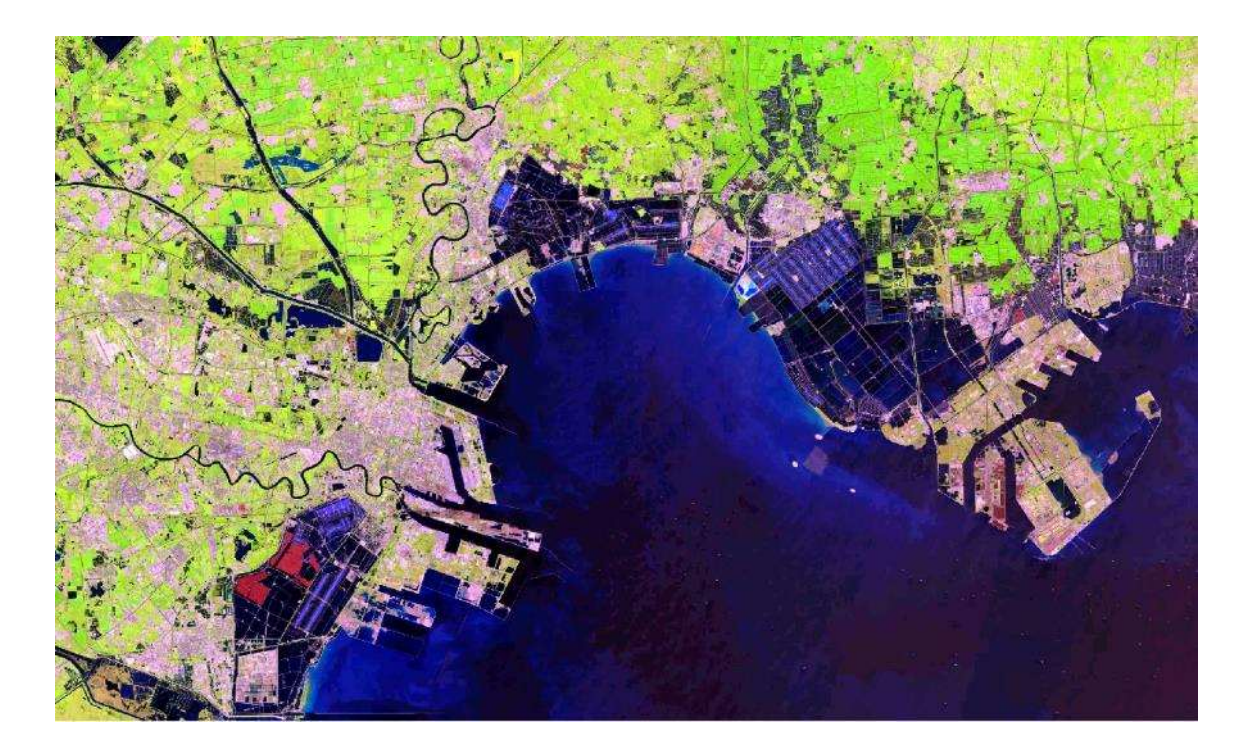

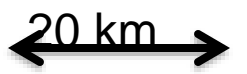

# 2023 Aug 21

# Solar Power plants Ivanpah, CA – Primm, NV

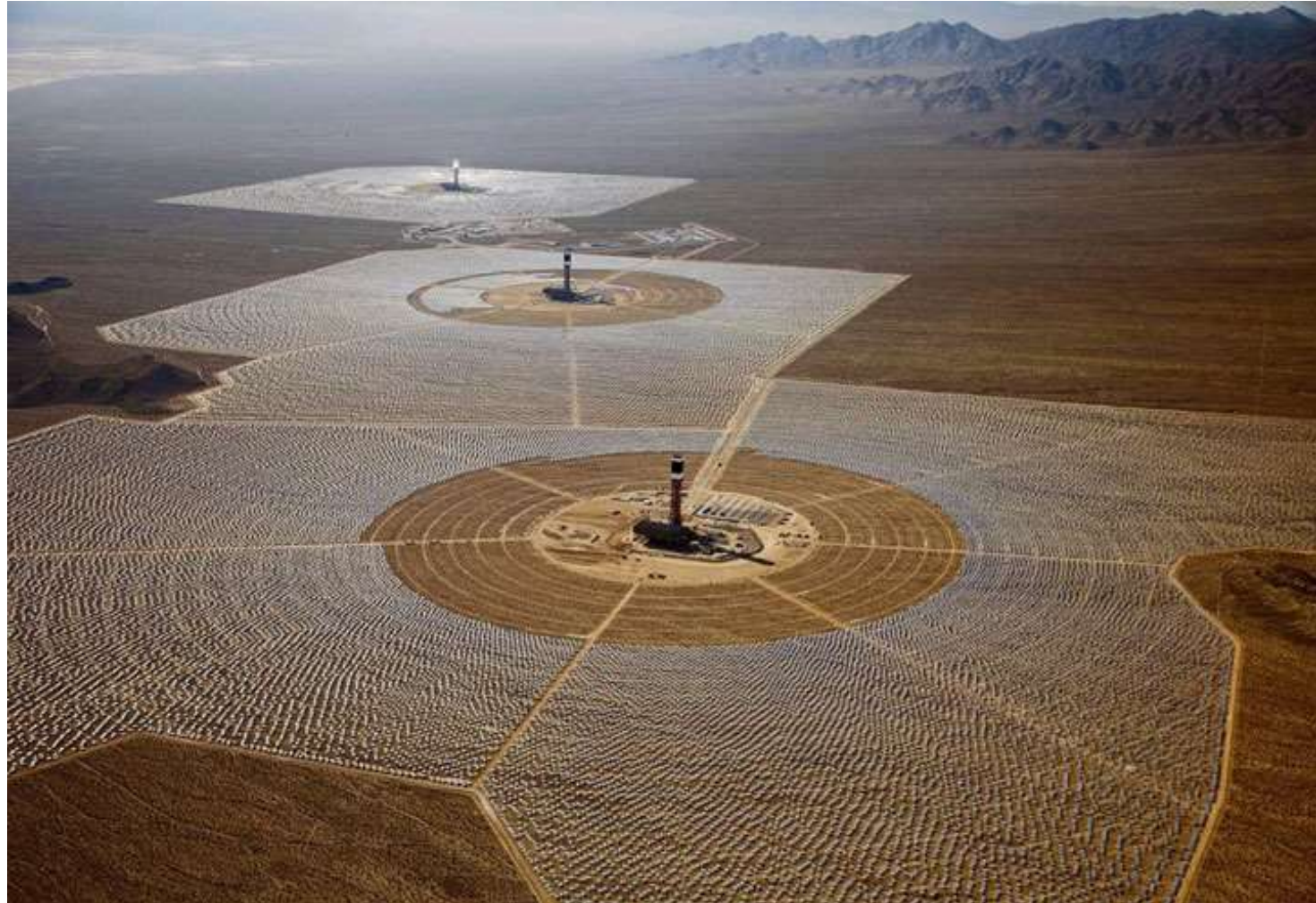

## 35 degrees North,115 degrees West

# September 18, 1989 (LS 5 TM)

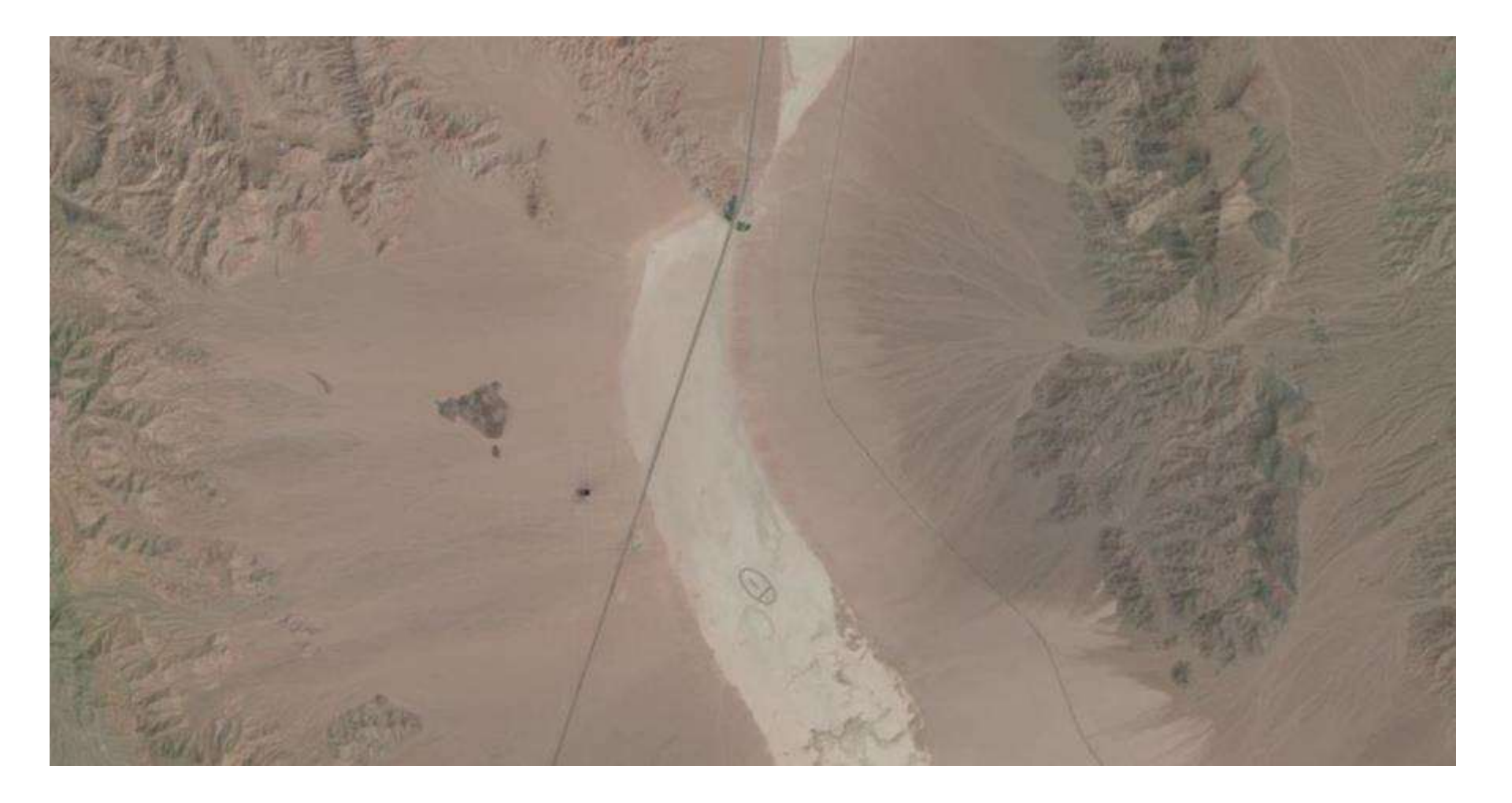

## September 23, 2014 (LS 8 OLI)

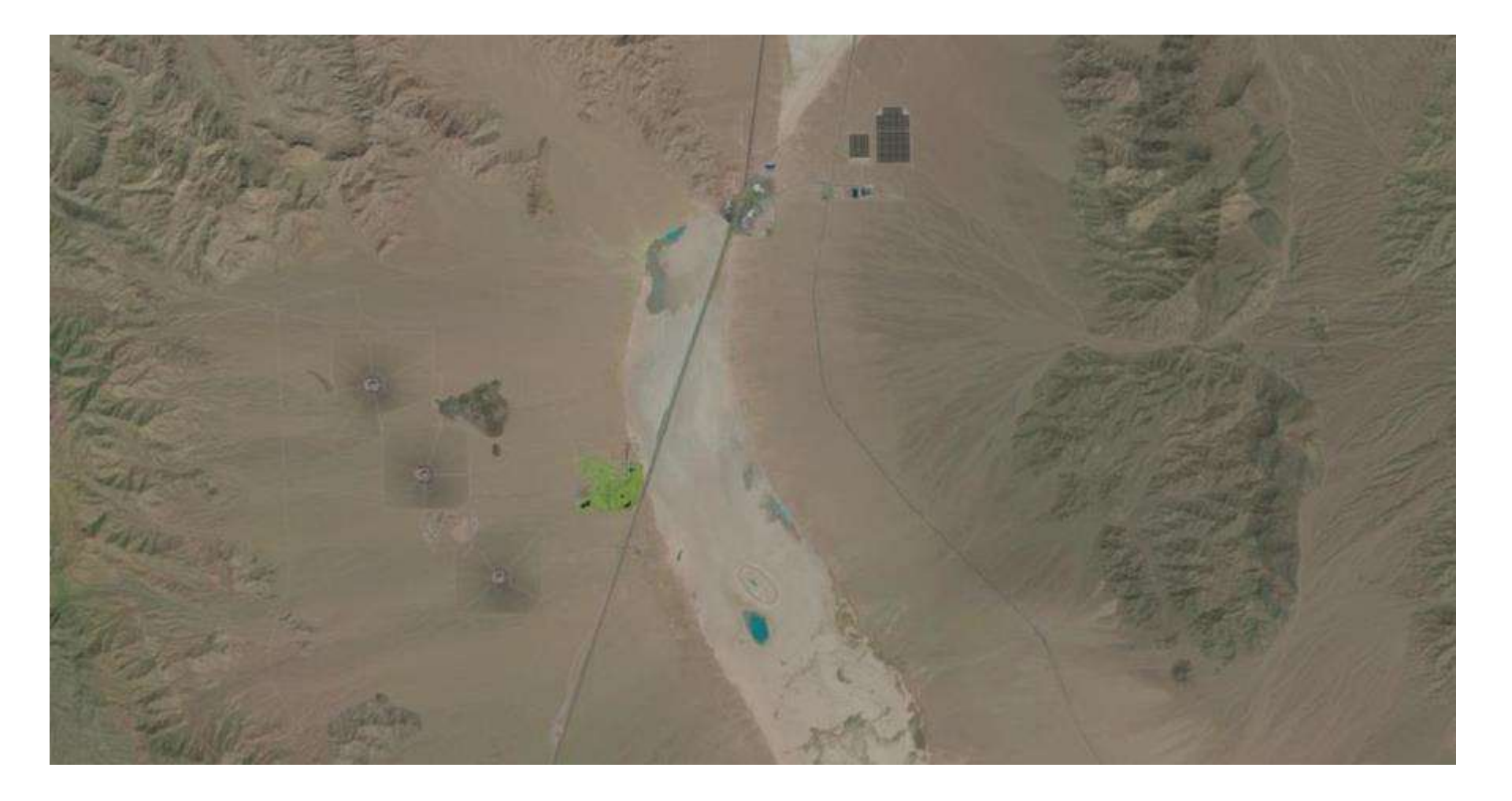

#### 1. Enter Search Criteria

To narrow your search area: type in an address or place name, enter coordinates or click the map to define your search area (for advanced map tools, view the help documentation), and/or choose a date range.

| Geocoder | KML/Shapefile Upload |
|----------|----------------------|
| Select a | Geocoding Method     |
| Feature  | (GNIS)               |

Search Limits: The search result limit is 100 records; select a Country, Feature Class, and/or Feature Type to reduce your chances of exceeding this limit.

¥

| US Features Wor                                                                                       | off is desided asse                                                             |                                  |                 |           |
|----------------------------------------------------------------------------------------------------|---------------------------------------------------------------------------------|----------------------------------|-----------------|-----------|
| Feature Name                                                                                          |                                                                                 |                                  |                 |           |
| (use % as wildo                                                                                       | ard)                                                                            |                                  |                 |           |
| State                                                                                                 |                                                                                 |                                  |                 |           |
| All                                                                                                   |                                                                                 |                                  |                 | ¥         |
| Feature Type                                                                                          |                                                                                 |                                  |                 |           |
| All                                                                                                   |                                                                                 |                                  |                 | ~         |
|                                                                                                    |                                                                                 |                                  | _               |           |
| Polygon Circle                                                                                        | Predefined Ar                                                                   | ea                               |                 |           |
| Polygon Circle Degree/Minute/Secon No coordinates                                                     | Predefined Ar                                                                   | ea                               |                 |           |
| Polygon Circle<br>Degree/Minute/Secon<br>O No coordinates<br>Use N                                    | Predefined Ar<br>d Decima<br>selected,<br>Map Add C                             | ea<br>1<br>Coordinate            | Clear Co        | ordinates |
| Polygon Circle Degree/Minute/Secon No coordinates Use N Date Range Cloud C                            | Predefined Ar<br>d Decima<br>selected,<br>App Add C<br>over Result              | coordinate<br>Options            | Clear Co        | ordinates |
| Polygon Circle Degree/Minute/Secon No coordinates Use N Date Range Cloud C Search from: mi            | Predefined Ar<br>d Decima<br>selected,<br>Anp Add C<br>over Result<br>m/dd/yyyy | coordinate<br>Options            | Clear Co<br>to: | ordinates |
| Polygon Circle Degree/Minute/Secon No coordinates Use N Date Range Cloud C Search from: mi mm/dd/yyyy | Predefined Ar<br>d Decima<br>selected,<br>Anp Add C<br>over Result<br>m/dd/yyyy | ea<br>i<br>coordinate<br>Options | Clear Co<br>to: | ordinates |

### Lab 6: LANDSAT DATA SEARCH

Use Chrome browser – Firefox blocks critical pop-up windows

https://earthexplorer.usgs.gov/

Login: geog357

Password: unbc4thenorth

- Only needed to download (not to browse)
- Geocoding: feature or path/row
- US or world features
- Feature name / country click on name found
- Zoom to area wanted, then 'use map' –turns red
- Data range change dates, months and years
- Cloud cover < 5
- Datasets -> Landsat -> Landsat collection 2 level 1
- Landsat 4-5 or 8-9 (can only do one each search)
- Results

#### To download data

- Select Download button

- Pick first download option (BELOW product bundle) \*
- \* For projects, we'll use the bundle, but for here pick the compact GEOTIFF

### - Full Resolution Browse (Reflective Color) GeoTIFF

Direct the download to your lab folder – you may need to change 'settings' on your browser it will go to 'downloads' Three dot symbol on the top right of browser -> settings -> downloads Pick ' ask where to save each file before downloading'

The georeferenced TIFF file(s) will open in Catalyst

See posted Lab 6 for more directions on search, download and Catalyst

I have not yet found a similar option for Sentinel data, but I suspect there is one

Jasper example Sept 2, 2023 Path/row 45-23

See also August 25, 2023

This is a geotiff bands 654 compressed to 8-bit data Channels123

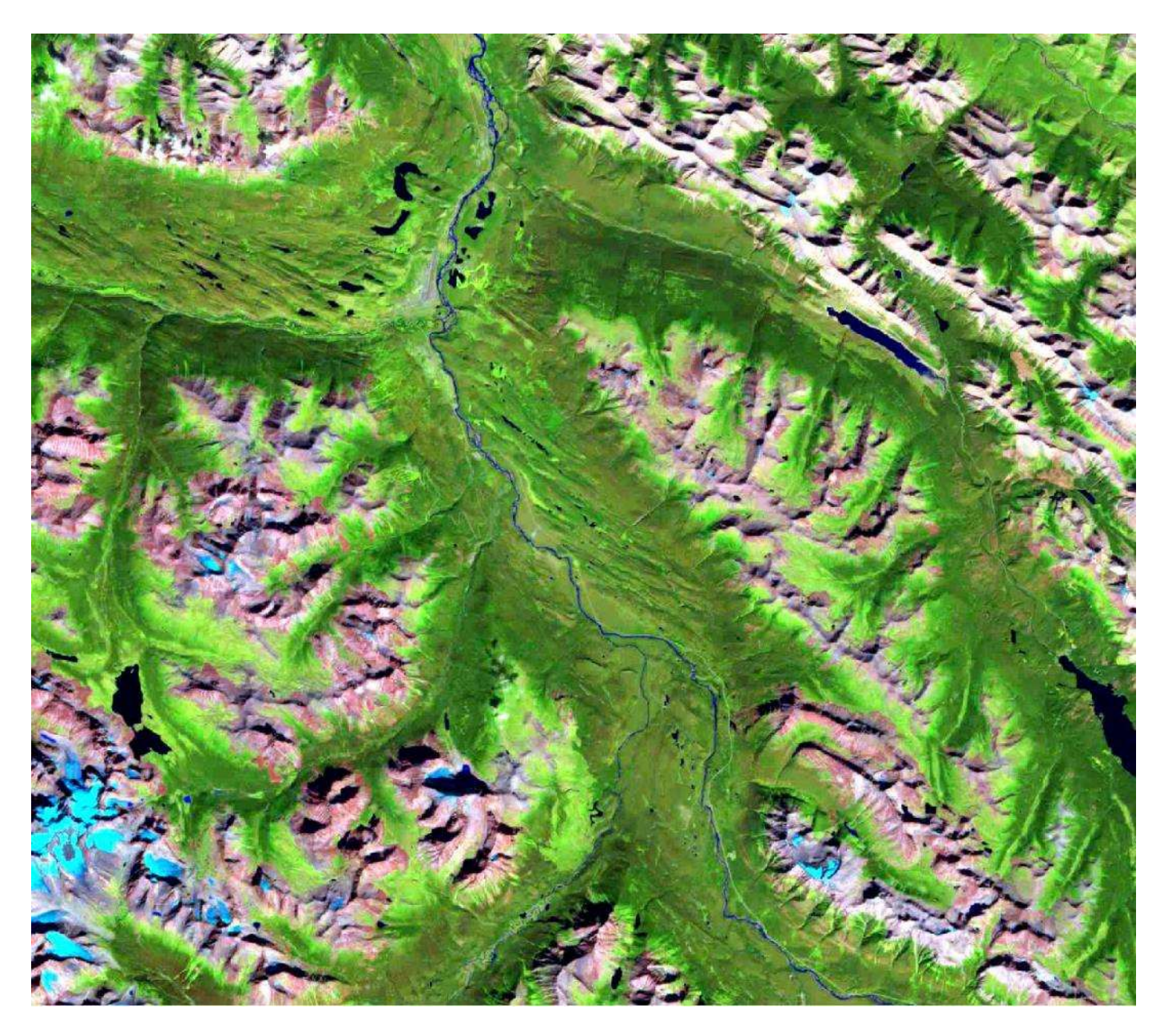

Jasper Aug 19, 2024 Path/row 45-23

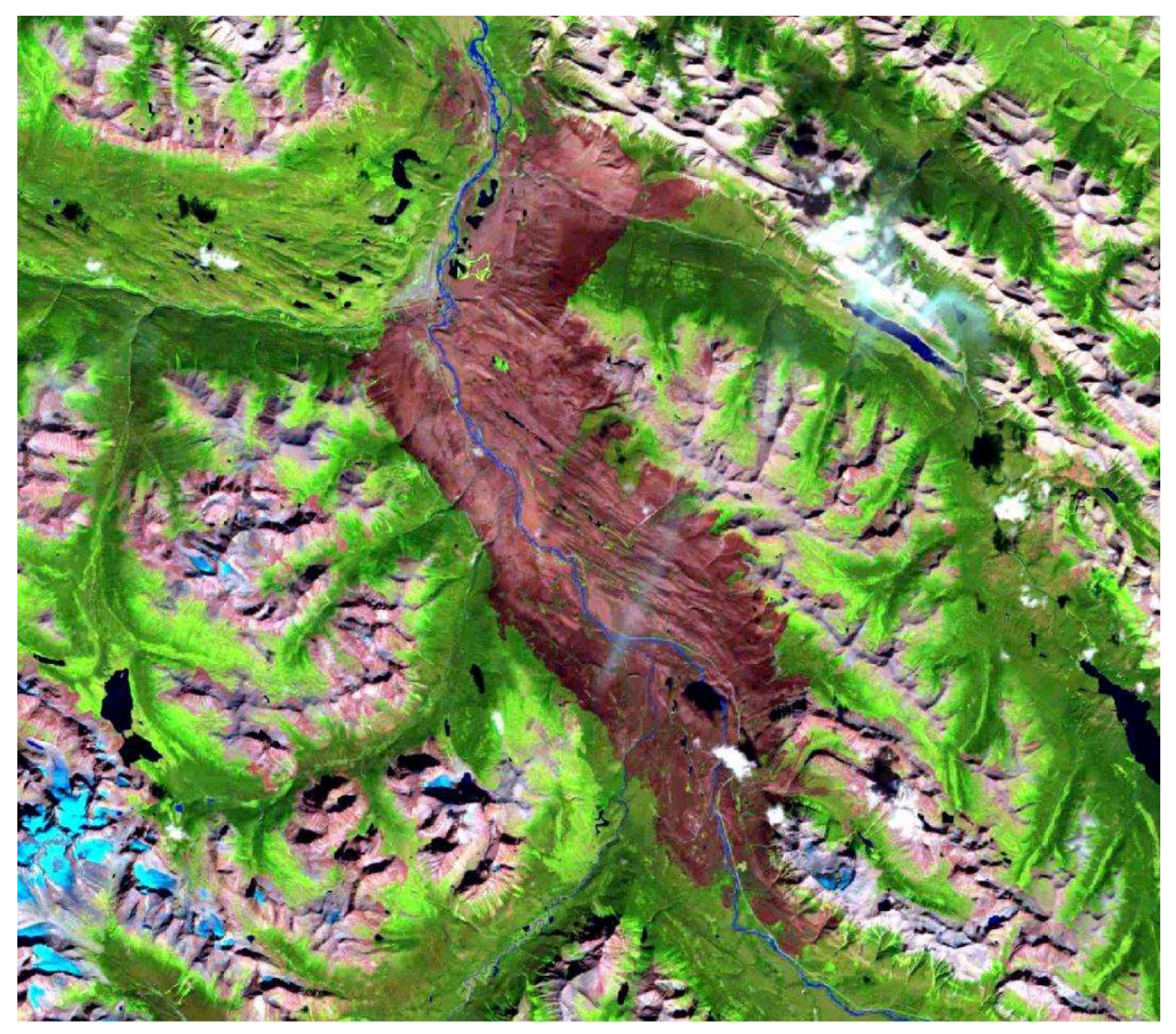

## Environmental change assignment (10%) Summary of deliverables

powerpoint slides

- Intro slide: general location, describe the event / change
   could include a ground photo (or bing / google map)
- 2. Before image with date/year
- 3. After image with date/year

Include a scale bar and location - name or lat/long (degrees/minutes)

x. Possible extra image as needed

Some themes: forest cover, glaciers, urban development, volcanic eruptions etc..